### Petit guide à l'usage des parents pour l'activation des télé-services.

Vous avez reçu, ou allez recevoir, par mail ou par courrier, la feuille vous informant de la mise à disposition des télé-services. Elle se présente sous cette forme :

| <b></b>                                                                                                    |                                                                               |                              | 1                |  |  |
|----------------------------------------------------------------------------------------------------|-------------------------------------------------------------------------------|------------------------------|------------------|--|--|
| Académie de BORDEAUX                                                                                                    | THENON le 06/10/2                                                             | 015                          |                  |  |  |
| COLLEGE SUZANNE LACORE                                                                                                   |                                                                               |                              |                  |  |  |
| Fonbarante (ancienne RN 89)                                                                                              |                                                                               |                              |                  |  |  |
| 24210 THENON                                                                                                    |                                                                               |                              |                  |  |  |
| Tél: 05 53 35 95 55                                                                                                    |                                                                               |                              |                  |  |  |
| Fax: 05 53 05 24 52                                                                                                    | Monsieur Pierre MAR                                                           | RTIN                         |                  |  |  |
| Courriel: ce.0240066S@ac-bordeaux fr                                                                                     | La Castravaia Sud                                                             | La Cantauria Sud             |                  |  |  |
|                                                                                                    | La Contrevole Sud                                                             | La Contrevole Sud            |                  |  |  |
|                                                                                                    | 24210 Thenon                                                                  |                              |                  |  |  |
|                                                                                                    |                                                                               |                              |                  |  |  |
|                                                                                                    |                                                                               |                              |                  |  |  |
|                                                                                                    |                                                                               |                              |                  |  |  |
| Objet : miss à disposition de services en livre                                                                          | a nouve outives la conferité de votre aufant                                  |                              |                  |  |  |
| Objet : mise a disposition de services en ligne                                                                          | e pour suivre la scolante de votre emant                                      |                              |                  |  |  |
|                                                                                                    | disposition des élèves et de leurs parents un onsemb                          | ale de services <sup>1</sup> |                  |  |  |
| nédagogiques et administratife, accessibles                                                                              | à l'adresse internet suivente :                                               | ne de services               |                  |  |  |
|                                                                                                    |                                                                               |                              |                  |  |  |
|                                                                                                    |                                                                               |                              |                  |  |  |
| 田文派田<br>昭代版版 http:/                                                                                                    | //www.ac.bordozux fr/talosonvisos                                             |                              |                  |  |  |
| 2008 100 100 100 100 100 100 100 100 100                                                                                 | www.ac-bordeaux.in/teleservices                                               |                              |                  |  |  |
|                                                                                                    |                                                                               |                              |                  |  |  |
| En ce qui concerne votre compte d'accès                                                                                  | :                                                                             |                              |                  |  |  |
| Vous trouverez ci-dessous l'identifiant et le m                                                                          | not de passe de votre compte internet pour accéder :                          | L'identifiant est cons       | titué des 4 pre- |  |  |
| Marc Antoine MARTIN élève de 665                                                                                         | mières lettres du pr                                                          | énom, puis du                |                  |  |  |
| mare Antonie MARTIN eleve de des.                                                                                        | un chiffro                                                                    |                              |                  |  |  |
| Identi                                                                                                    | un chine                                                                      |                              |                  |  |  |
| Mot d                                                                                                    |                                                                               |                              |                  |  |  |
| * Mot o                                                                                                    | de pass-provisoire, à modifie. Jors de la première connexion.                 |                              |                  |  |  |
| Maria diamanan dhuu délai da 8 mata namu art                                                                             |                                                                               |                              |                  |  |  |
| vous disposez d'un delai de 3 mois pour act                                                                              | iver votre compte. Au dela, votre compte sera suppri                          | me et vous ne pourrez plus   |                  |  |  |
| acceder aux services.                                                                                                    |                                                                               |                              |                  |  |  |
| Un nouveau compte pourra toutetois être crée à votre demande, auprès de l'établissement.                                 |                                                                               |                              |                  |  |  |
| En ce qui concerne le compte d'accès de                                                                                  | votre enfant :                                                                |                              |                  |  |  |
| Votre enfant dispose également d'un compte internet, L'identifiant et le mot de passe provisoire permettant d'activer ce |                                                                               |                              |                  |  |  |
| compte lui seront notifiés en classe par un membre de l'équipe pédagogique                                               |                                                                               |                              |                  |  |  |
|                                                                                                    |                                                                               |                              |                  |  |  |
| Veuillez agréer, Monsieur, mes salutations di                                                                            | istinguées.                                                                   |                              |                  |  |  |
|                                                                                                    |                                                                               |                              |                  |  |  |
|                                                                                                    |                                                                               |                              |                  |  |  |
|                                                                                                    |                                                                               |                              |                  |  |  |
| Activez votre compte responsable en 3 éta                                                                                | apes :                                                                        |                              |                  |  |  |
| Pour accéder aux services une adresse de m                                                                               |                                                                               |                              |                  |  |  |
| <ul> <li>Étape 1 : à la première connexion, vou<br/>votre enfent. More Anteine MARTIN.</li> </ul>                        |                                                                               |                              |                  |  |  |
|                                                                                                    |                                                                               |                              |                  |  |  |
| votre compte.                                                                                                    |                                                                               | amont onquor ann a aonroi    |                  |  |  |
| Étape 3 : pour terminer l'activation de                                                                                  |                                                                               |                              |                  |  |  |
| votre nouveau mot de passe.                                                                                              |                                                                               | _                            |                  |  |  |
| NB : Si vous ne recevez pas de courriel, vérit                                                                           | tiez qu'il n'a pas été classé comme « spam » ou con                           | nectez-vous à nouveau pour   |                  |  |  |
| En cas de problème, contactez l'établisseme                                                                              | nt.                                                                           |                              |                  |  |  |
| <sup>1</sup> Les services en ligne ont fait l'objet de déc                                                               | clarations auprès de la commission nationale de l'informatique et des liberté | es en application de la      |                  |  |  |
| loi n°78-17 du                                                                                                    | 6 janvier 1978 relative à l'informatique, aux fichiers et aux libertés.       |                              |                  |  |  |
| 1                                                                                                    |                                                                               |                              |                  |  |  |

Cette inscription est importante, surtout si votre enfant est en classe de troisième ; son orientation à la fin de l'année sera à finaliser en passant obligatoirement par ce portail.

Voici, pas à pas, comment activer votre accès...

- 1 La création se fait à l'aide d'un ordinateur relié à internet. Il faut donc avoir un ordinateur ET une connexion (la qualité de la connexion importe relativement peu).
- 2 La connexion à internet se fait à l'aide d'un « navigateur ». Il en existe de plusieurs types, selon votre système d'exploitation (Windows, Mac Os, Linux...) et/ou vos habitudes et/ou vos outils de connexions. (Tablette, « smart »téléphone, ordinateur portable, ordinateur de bureau...)

| 0                                                                                      |                                                                              | 0                                                          | ė                                                                             | $\bigcirc$                                        |
|----------------------------------------------------------------------------------------|------------------------------------------------------------------------------|------------------------------------------------------------|-------------------------------------------------------------------------------|---------------------------------------------------|
| Chrome                                                                                 | Firefox                                                                      | Opéra                                                      | Safari                                                                        | Internet Explorer                                 |
| 1 <sup>er</sup> sur PC et Mac<br>1 <sup>er</sup> sur Android<br>4 <sup>e</sup> sur iOS | 2 <sup>e</sup> sur PC et MAC<br>3 <sup>e</sup> sur Android<br>Absent sur iOS | 3° sur PC et MAC<br>Dernier sur Android<br>Dernier sur iOS | 4 <sup>e</sup> sur PC et MAC<br>Absent sur Android<br>1 <sup>er</sup> sur iOS | 5° sur PC<br>Absent sur Android<br>Absent sur iOS |

Les services informatiques du rectorat de Bordeaux préconisent d'utiliser *de préférence* Firefox, mais ça fonctionnera tout aussi bien avec n'importe quel navigateur, *à condition qu'il soit à jour* !

Il importe aussi de vérifier et d'avoir à jour les « plugins » (des microprogrammes utilisés par les navigateurs) que sont « Flash » et « Java ». Ont peut les vérifier et/ou les télécharger, ici :

### Flash : https://get.adobe.com/fr/flashplayer/

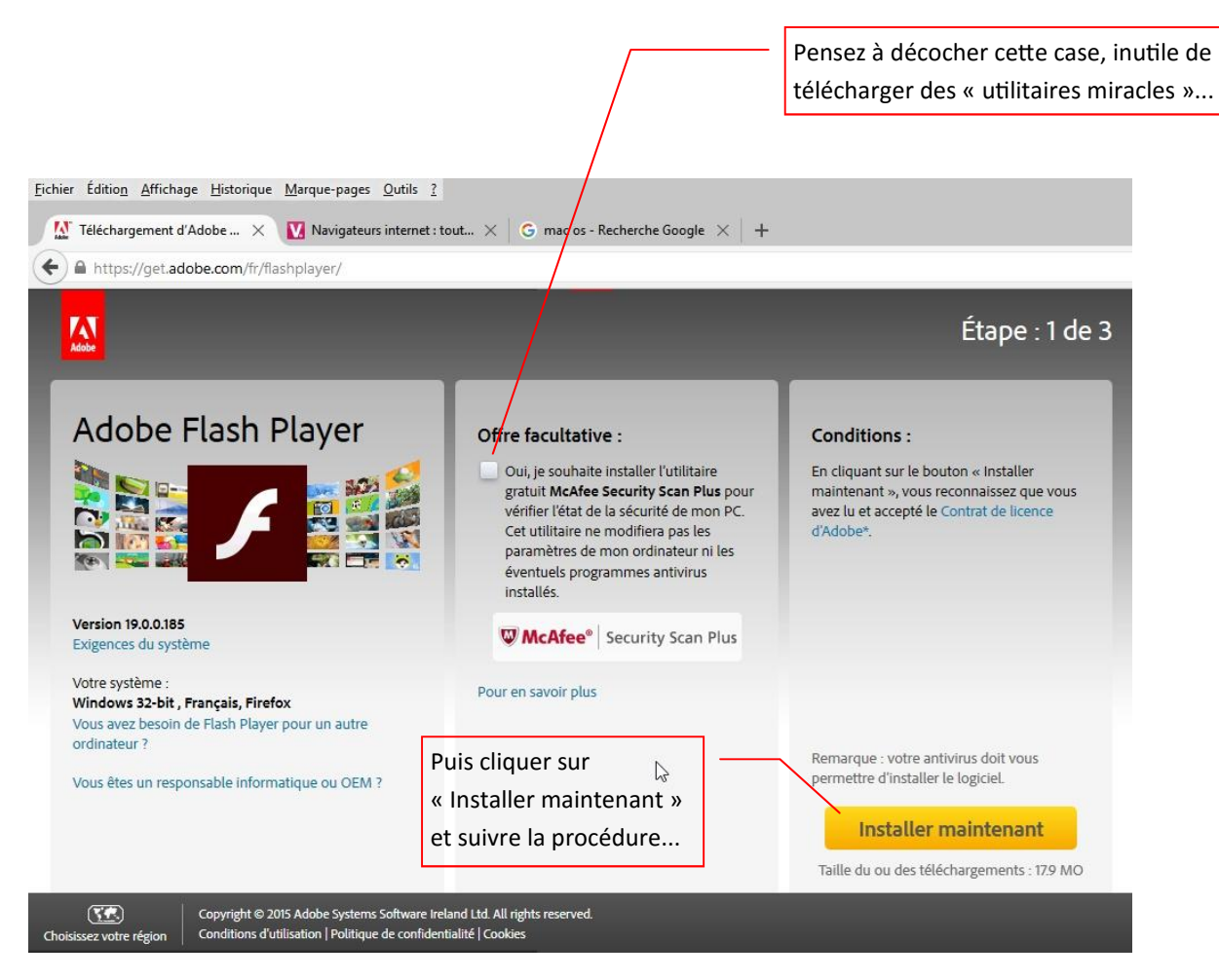

### Télécharger java : http://www.java.com/fr/download/win10.jsp

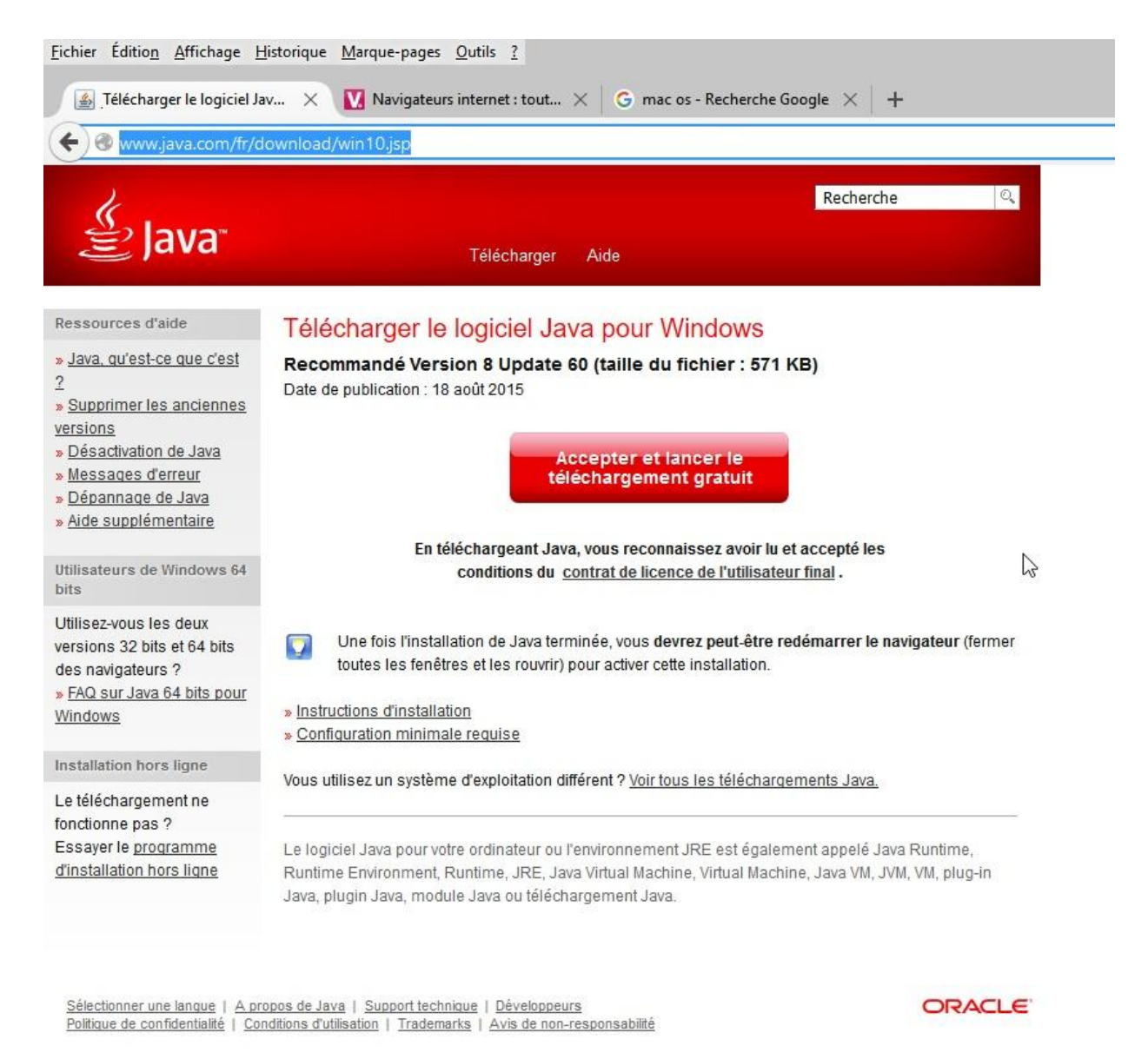

<u>Point important :</u> Si votre ordinateur fonctionne avec Windows XP, <u>dont la maintenance n'est plus</u> <u>assurée depuis 2013</u>, il faudra forcément utiliser un navigateur « récent » ! (Chrome ou Firefox vont très bien avec Windows XP)

Lorsque tous ces points sont à jour, vous êtes prêts à procéder à votre inscription...

- 3 Se connecter à Internet... puis...
- 4 à l'aide d'un moteur de recherche (<u>Google</u>, <u>Duckduckgo</u>, <u>Lilo</u>,... mais il en existe plein d'autres...) rechercher : « Argos ac bordeaux »... Puis cliquer sur le premier des liens proposé...

L'adresse complète est :

https://ent2d.ac-bordeaux.fr/

| ichier Editio <u>n A</u> ffich | eaux - Rech. | rique <u>M</u> arque-pa<br>×  | iges <u>O</u> utils <u>?</u> |            |
|--------------------------------|--------------|-------------------------------|------------------------------|------------|
| A https://www Google           | argos        | ?gws_rd=ssl#q:<br>ac bordeaux | =Argos+ac+k                  | pordeaux   |
|                                | Web          | Shopping                      | Images                       | Actualités |
|                                |              |                               |                              |            |

Environ 15 700 résultats (0,30 secondes)

Argos 2.0 https://ent2d.ac-bordeaux.fr/ ▼ L'intégration de pronote dans Argos 2.0 peut-êtr localement (dans l'établissement) ou à distance ( Après avoir cliqué, voici comment se présente le portail d'accès et d'inscription...

5 - Cliquer alors sur « Connexion »...

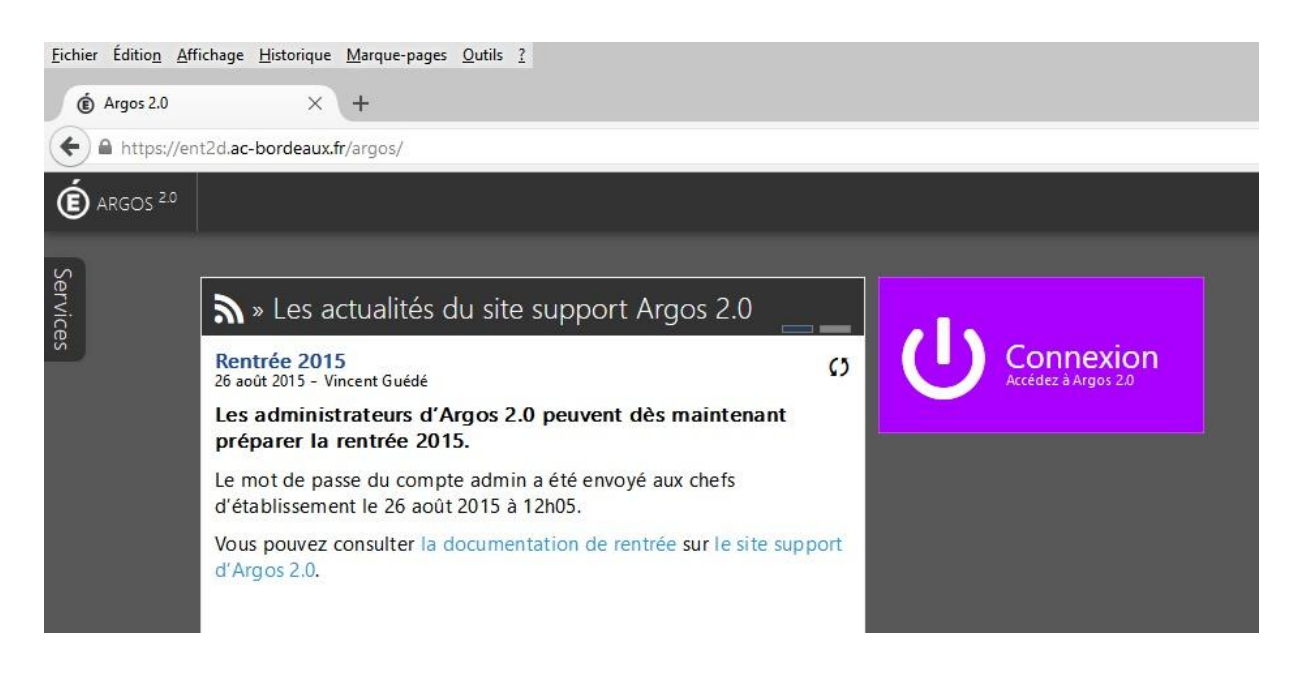

6 - Cliquer ensuite sur « élève ou parent »

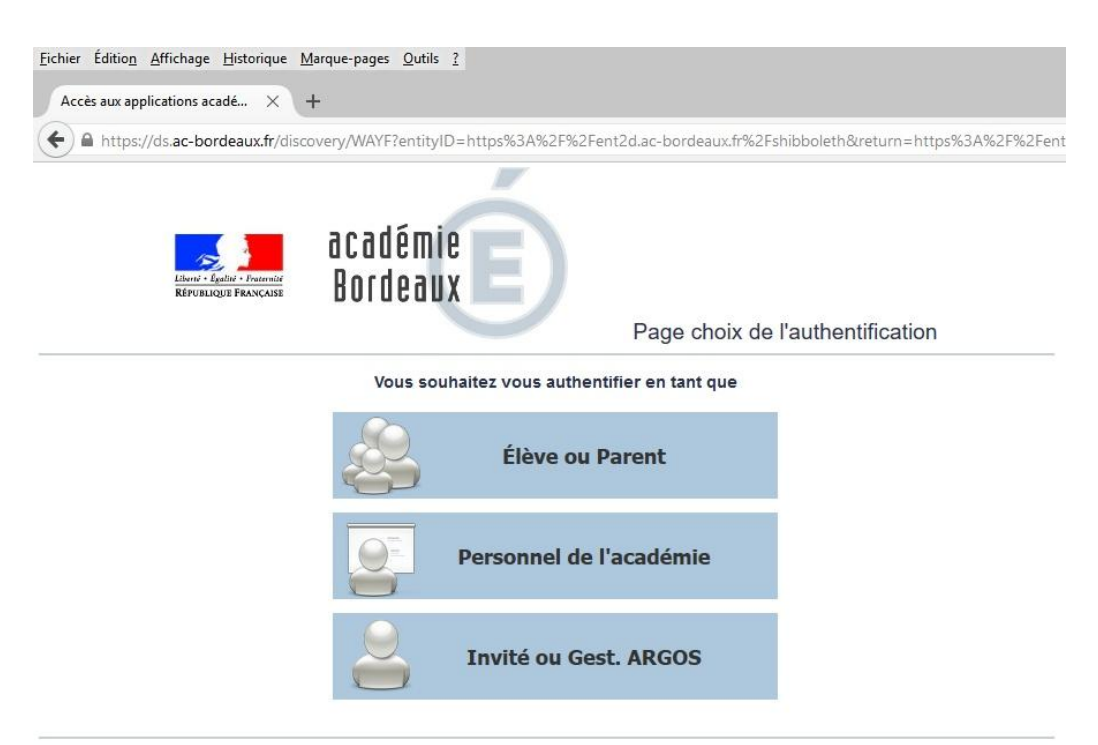

Pour des raisons de sécurité, veuillez vous déconnecter et fermer votre navigateur lorsque vous avez fini d'accéder aux services authentifiés. Powered by <u>Shibboleth Discovery Service</u>

7 - Renseigner alors les différents champs... L'identifiant et le mot de passe sont ceux situés sur le courrier... (Dans mon exemple, en page 1)

## **S**COLARITÉ SERVICES

|                                                                                                    |                                                                                                    |                                                                                                    | votre identifiant                                                                                    |                                                                                              |                                                                                                    |                                         |  |  |
|----------------------------------------------------------------------------------------------------|----------------------------------------------------------------------------------------------------|----------------------------------------------------------------------------------------------------|----------------------------------------------------------------------------------------------------|----------------------------------------------------------------------------------------------|----------------------------------------------------------------------------------------------------|-----------------------------------------|--|--|
| Bienvenue sur Scolarité services qui vous propose différents<br>services en ligne de l'éducation nationale                                                                                                    |                                                                                                    |                                                                                                    | pier.martin96<br>votre mot de passe                                                                  |                                                                                              |                                                                                                    |                                         |  |  |
|                                                                                                    |                                                                                                    |                                                                                                    |                                                                                                    |                                                                                              |                                                                                                    |                                         |  |  |
| <b></b>                                                                                                    |                                                                                                    |                                                                                                    | /                                                                                                    |                                                                                              |                                                                                                    |                                         |  |  |
| ATTENTION ! Le m<br>est TOUT EN MAJU                                                                                                    | ot de passe « initial », ce<br>ISCULES !!!                                                                                                    | elui du courrie                                                                                                  | er,                                                                                                  |                                                                                              | VALIDER                                                                                                    |                                         |  |  |
|                                                                                                    |                                                                                                    |                                                                                                    |                                                                                                    | - /                                                                                          | identifiant oublié ?                                                                                                    | +                                       |  |  |
|                                                                                                    | (                                                                                                    | Cliquer ensuit                                                                                                   | te sur « Valider »                                                                                   |                                                                                              | mot de passe oublié ?                                                                                                    | +                                       |  |  |
| Si voi                                                                                                    | is avez besoin d'aide dans l'activ<br>Cliquez sur le lien s                                                                                                    | vation ou la gestic<br>suivant : guide par                                                                       | on de votre compte télé<br>rents et éléves                                                           | services,                                                                                    |                                                                                                    |                                         |  |  |
| 8 - Compléter a                                                                                                    | lors les renseigneme                                                                                                    | ents demand                                                                                                    | lés                                                                                                  |                                                                                              |                                                                                                    |                                         |  |  |
|                                                                                                    |                                                                                                    |                                                                                                    |                                                                                                    |                                                                                              |                                                                                                    |                                         |  |  |
|                                                                                                    | PREMIERI                                                                                                    | E CUNI                                                                                                    | NEXION                                                                                               |                                                                                              |                                                                                                    |                                         |  |  |
| N)                                                                                                    | T TEITER                                                                                                    |                                                                                                    |                                                                                                    |                                                                                              |                                                                                                    |                                         |  |  |
| Y                                                                                                    | Première con                                                                                                    | nexion                                                                                                    |                                                                                                    |                                                                                              | Le nom de votre /vos enfan                                                                                                    | it(s)                                   |  |  |
| Scolarité                                                                                                    | Première con                                                                                                    | nexion                                                                                                    |                                                                                                    | Val                                                                                          | Le nom de votre /vos enfan                                                                                                    | nt(s)                                   |  |  |
| Scolarité<br>services                                                                                                    | Première coni                                                                                                    | nexion                                                                                                    |                                                                                                    | M Vot                                                                                        | Le nom de votre /vos enfan                                                                                                    | nt(s)<br>Antoi                          |  |  |
| Scolarité<br>Services                                                                                                    | Première cont Vos informations votre identifiant                                                                                                    | <b>Nexion</b><br>Votre id                                                                                        | lentifiant                                                                                           | Vot<br>date de l                                                                             | Le nom de votre /vos enfan<br>tre enfant: MARTIN Marc a<br>naissance*                                                                                                    | nt(s)<br>Antoi                          |  |  |
| Scolarité<br>Services                                                                                                    | Première cont Vos informations votre identifiant pier.martin96                                                                                                    | <b>nexion</b><br>Votre id                                                                                        | lentifiant                                                                                           | Vot<br>date de l<br>10                                                                       | Le nom de votre /vos enfan<br>tre enfant: MARTIN Marc a<br>naissance*                                                                                                    | nt(s)<br>Antoi                          |  |  |
| Scolarité<br>Services                                                                                                    | Première cont Vos informations votre identifiant pier.martin96 nouveau mot de passe*                                                                                                    | Nexion<br>Votre id<br>Votre NOI                                                                                  | lentifiant<br>UVEAU mot de pa                                                                        | Vot<br>date de l<br>10                                                                       | Le nom de votre /vos enfant<br>tre enfant: MARTIN Marc Anaissance*<br>08 2002<br>Sa date de naissa                                                                                                    | nt(s)                                   |  |  |
| SCOLARITÉ<br>SERVICES                                                                                                    | Première cont Vos informations votre identifiant pier.martin96 nouveau mot de passe*                                                                                                    | Nexion<br>Votre id<br>Votre NOI                                                                                  | lentifiant<br>UVEAU mot de pa                                                                        | Vot<br>date de l<br>10                                                                       | Le nom de votre /vos enfanter<br>tre enfant: MARTIN Marc anaissance*<br>08 2002<br>Sa date de naissa                                                                                                    | nce                                     |  |  |
| SCOLARITÉ<br>SERVICES<br>TTENTION<br>UX PIEGES                                                                                                    | Première com     Vos informations     votre identifiant     pier.martin96     nouveau mot de passe*     (8 caractères minimum, 14 ca     obligatoires)                                                                                                    | Nexion<br>Votre id<br>Votre NOU<br>aractères maximur                                                             | lentifiant<br>UVEAU mot de pa<br>m, chiffres ET lettres                                              | Vot<br>date de l<br>10                                                                       | Le nom de votre /vos enfant<br>tre enfant: MARTIN Marc<br>naissance*<br>08 2002<br>Sa date de naissa<br>ATTENTION !                                                                                                    | nce                                     |  |  |
| SCOLARITÉ<br>SERVICES                                                                                                    | Première coni     Vos informations     votre identifiant     pier.martin96     nouveau mot de passe*                                                                                                    | Nexion<br>Votre id<br>Votre NOI<br>aractères maximur                                                             | lentifiant<br>UVEAU mot de pa<br>m, chiffres ET lettres                                              | Vot<br>date de l<br>10<br>sse                                                                | Le nom de votre /vos enfant<br>tre enfant: MARTIN Marc<br>naissance*<br>08 2002<br>Sa date de naissa<br>ATTENTION !<br>nouveau mot de passe doit                                                                                          | nt(s)<br>Antoi<br>nce                   |  |  |
| SCOLARITÉ<br>SERVICES<br>TTENTION<br>NUX PIEGES                                                                                                    | Première coni     Vos informations     votre identifiant     pier.martin96     nouveau mot de passe*     eeeeeee     (8 caractères minimum, 14 ca     obligatoires)     confirmation du mot de pa                                                                                                    | Nexion<br>Votre id<br>Votre NOI<br>aractères maximur                                                             | lentifiant<br>UVEAU mot de pa<br>m, chiffres ET lettres                                              | Vot<br>date de<br>10<br>sse<br>Le r                                                          | Le nom de votre /vos enfant<br>tre enfant: MARTIN Marc an<br>naissance*<br>08 2002<br>Sa date de naissa<br>ATTENTION !<br>nouveau mot de passe doit<br>omposé de 8 caractères m                                                           | nt(s)<br>Antoi<br>nce<br>t être<br>ini- |  |  |
| SCOLARITÉ<br>SERVICES<br>TTENTION<br>UX PIEGES<br>ors de la frappe du<br>ot de passe, vérifiez                                                                                                    | Première com     Vos informations     votre identifiant     pier.martin96     nouveau mot de passe*     (8 caractères minimum, 14 ca     obligatoires)     confirmation du mot de pa                                                                                                    | Nexion<br>Votre id<br>Votre NOU<br>aractères maximur                                                             | lentifiant<br>UVEAU mot de pa<br>m, chiffres ET lettres                                              | Vot<br>date de r<br>10<br>sse<br>Le r<br>cr<br>mu                                            | Le nom de votre /vos enfant<br>tre enfant: MARTIN Marc an<br>naissance*<br>08 2002<br>Sa date de naissa<br>ATTENTION !<br>nouveau mot de passe doit<br>omposé de 8 caractères m<br>um, 14 caractères maximur                              | nce<br>t être<br>ini-<br>n, et          |  |  |
| SCOLARITÉ<br>SERVICES<br>TTENTION<br>UX PIEGES<br>ors de la frappe du<br>ot de passe, vérifiez<br>n que vous êtes soit<br>minuscules, soit en                                                                                                    | Première com     Vos informations     votre identifiant     pier.martin96     nouveau mot de passe*      (8 caractères minimum, 14 ca     obligatoires)     confirmation du mot de pa      votre adresse mail* (Vous de                                                                                | Nexion<br>Votre id<br>Votre NOU<br>aractères maximur<br>isse*                                                    | lentifiant<br>UVEAU mot de pa<br>m, chiffres ET lettres<br>dresse mail existante**)                  | Vot<br>date de l<br>10<br>sse<br>Le r<br>c<br>mu<br>r                                        | Le nom de votre /vos enfant<br>tre enfant: MARTIN Marc<br>naissance*<br>08 2002<br>Sa date de naissa<br>ATTENTION !<br>nouveau mot de passe doit<br>omposé de 8 caractères m<br>um, 14 caractères maximur<br>nélanger lettres et chiffres | nce<br>t être<br>ini-<br>n, et<br>!!!   |  |  |
| SCOLARITÉ<br>SERVICES<br>TTENTION<br>UX PIEGES<br>ors de la frappe du<br>ot de passe, vérifiez<br>in que vous êtes soit<br>minuscules, soit en<br>MAJUSCULES !!!                                                                                                    | Première com Vos informations votre identifiant pier.martin96 nouveau mot de passe* ••••••••••••••••••••••••••••••••••                                                                                                    | Nexion<br>Votre id<br>Votre NOU<br>aractères maximur<br>isse*<br>vez indiquer une a<br>o.fr                      | lentifiant<br>UVEAU mot de pa<br>m, chiffres ET lettres<br>dresse mail existante**)                  | Vot<br>date de l<br>10<br>sse<br>Le l<br>c<br>mu<br>r                                        | Le nom de votre /vos enfant<br>tre enfant: MARTIN Marc<br>naissance*                                                                                                    | nce<br>t être<br>ini-<br>n, et<br>!!!   |  |  |
| SCOLARITÉ<br>SERVICES<br>TTENTION<br>UX PIEGES<br>ors de la frappe du<br>ot de passe, vérifiez<br>in que vous êtes soit<br>minuscules, soit en<br>MAJUSCULES !!!<br>plupart des erreurs                                                                                                    | Première com     Vos informations     votre identifiant     pier.martin96     nouveau mot de passe*     obligatoires)     confirmation du mot de pa     votre adresse mail* (Vous de     pierre.martin666@yahou     confirmation de votre adre                                                         | Nexion<br>Votre id<br>Votre NOU<br>aractères maximur<br>isse*<br>vez indiquer une a<br>o.fr                      | lentifiant<br>UVEAU mot de pa<br>m, chiffres ET lettres<br>dresse mail existante**)<br>Renseignez en | Vot<br>date de<br>10<br>sse<br>Le n<br>ca<br>mu<br>r                                         | Le nom de votre /vos enfant<br>tre enfant: MARTIN Marc<br>maissance*                                                                                                    | nce<br>t être<br>ini-<br>m, et<br>!!!   |  |  |
| SCOLARITÉ<br>SERVICES<br>ATTENTION<br>AUX PIEGES<br>AUX PIEGES<br>Aux PIEGES<br>Aux | Première com     Vos informations     votre identifiant     pier.martin96     nouveau mot de passe*     eeeeee     (8 caractères minimum, 14 ca     obligatoires)     confirmation du mot de pa     eeeeee     votre adresse mail* (Vous de     pierre.martin666@yahoo     confirmation de votre adres | Nexion<br>Votre id<br>Votre NOU<br>aractères maximur<br>isse*<br>vez indiquer une a<br>o.fr<br>sse mail*<br>o.fr | lentifiant<br>UVEAU mot de pa<br>m, chiffres ET lettres<br>dresse mail existante**)<br>Renseignez en | Vot<br>date de r<br>10<br>sse<br>Le r<br>cr<br>mu<br>r<br>suite l'adresse<br>arents pour fin | Le nom de votre /vos enfant<br>tre enfant: MARTIN Marc<br>naissance*                                                                                                    | nce<br>t être<br>ini-<br>n, et<br>!!!   |  |  |

absolument "cliquer", afin de pouvoir accéder à vos services en ligne. Cette opération n'est à faire qu'une seule fois.

Par la suite, cette adresse pourra également être utilisée pour :

ANNULER

vous communiquer des informations importantes concernant vos services
 retrouver en cas d'oubli, votre identifiant ou votre mot de passe.

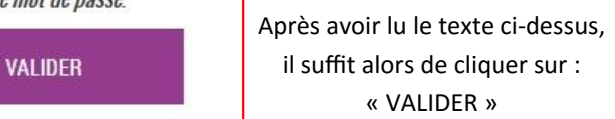

9 - Vous avez réussi ???

Alors votre écran ressemble à celui-ci...

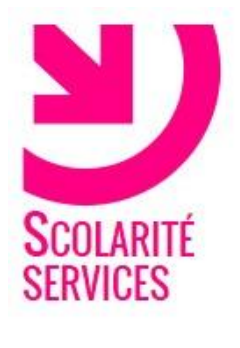

# PREMIÈRE CONNEXION

### Compte en attente de validation

Pour utiliser votre compte, ouvrez maintenant le mail que vous venez de recevoir et suivez les instructions.

VALIDER

10 - Il ne vous reste plus qu'à aller chercher le message de l'administrateur des télé-services, dans votre messagerie, qui se présente sous cette forme...

### Services en ligne de l'éducation nationale - activation du compte Administrateur des services en ligne (admin-teleserv@ac-bordeaux.fr) Ajouter le contact À: pierre.martin666@yahoo.fr

Dans mon exemple, la messagerie est chez Yahoo. Elle pourrait aussi bien être chez Orange, Laposte, SFR, gmail, ...

Bonjour,

vous souhaitez accéder aux services en ligne de l'éducation nationale avec l'identifiant **pier.martin96** Afin de pouvoir utiliser tous les services proposés, **cliquez sur le lien ci-dessous** et connectez-vous avec le mot de passe que v https://bv.ac-bordeaux.fr/aten-web/connexion/validerAdresseMail?code=IW5VItozTnPQ\_Osp-EyRoBP6XLST1IP0UIiw44O

Vous disposez d'un délai de 3 mois pour l'activation de votre compte. Au-delà, le compte sera supprimé et vous devrez reprend

En cas de problème, veuillez contacter l'établissement.

Cordialement. L'administrateur des services en ligne.

11 - Il suffit alors de cliquer sur le lien (en bleu) pour finaliser l'activation du compte. Attention : il faut le faire dans les trois mois qui suivent la création du compte !

### CETTE PROCÉDURE EST OBLIGATOIRE !!!

12 - Après avoir cliqué sur le lien, on se retrouve, à nouveau, devant l'écran de connexion...

#### **S**COLARITÉ SERVICES Mettre alors son identifiant... votre identifiant Bienvenue sur Scolarité services qui vous propose différents pier.martin96 services en ligne de l'éducation nationale votre mot de passe Saisissez un mot de passe Puis votre *nouveau* mot de passe ! (Pas celui du courrier !) VALIDER Puis Validez identifiant oublié ? En cas de souci, n'hésitez pas à cliquer ici... mot de passe oublié ? Si vous avez besoin d'aide dans l'activation ou la gestion de votre compte téléservices,

Cliquez sur le lien suivant : guide parents et éléves

14 - Bienvenue sur la page générale des télé-services de votre enfant !

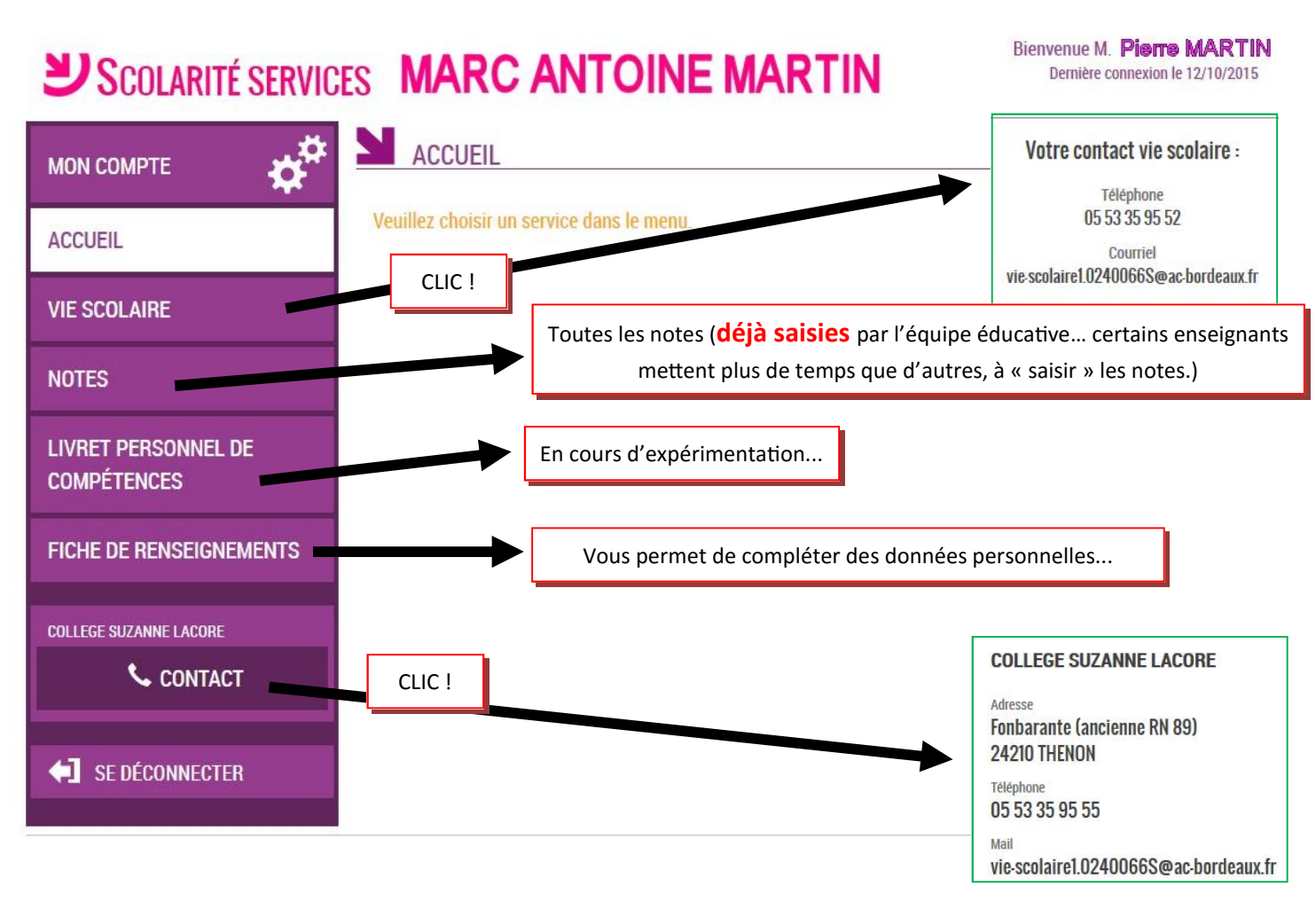

# Mais où est donc l'accès au cahier de texte ???

Question légitime... Revenons au début... Le vrai début... Dans Google...

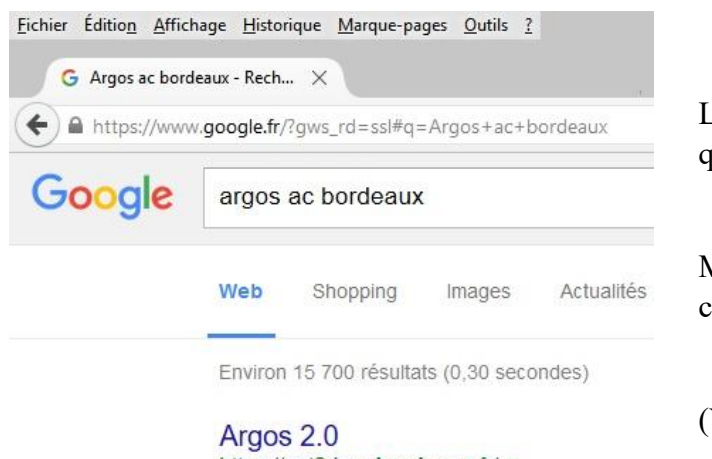

https://ent2d.ac-bordeaux.fr/ ▼ L'intégration de pronote dans Argos 2.0 peut-êti localement (dans l'établissement) ou à distance ( Le début de la procédure est strictement identique, jusqu'à l'étape 7...

Mais après la finalisation de l'inscription, la page d'accueil change... et devient...

(Voir page suivante...)

15 - Bienvenue sur la nouvelle page d'accueil des télé-services !

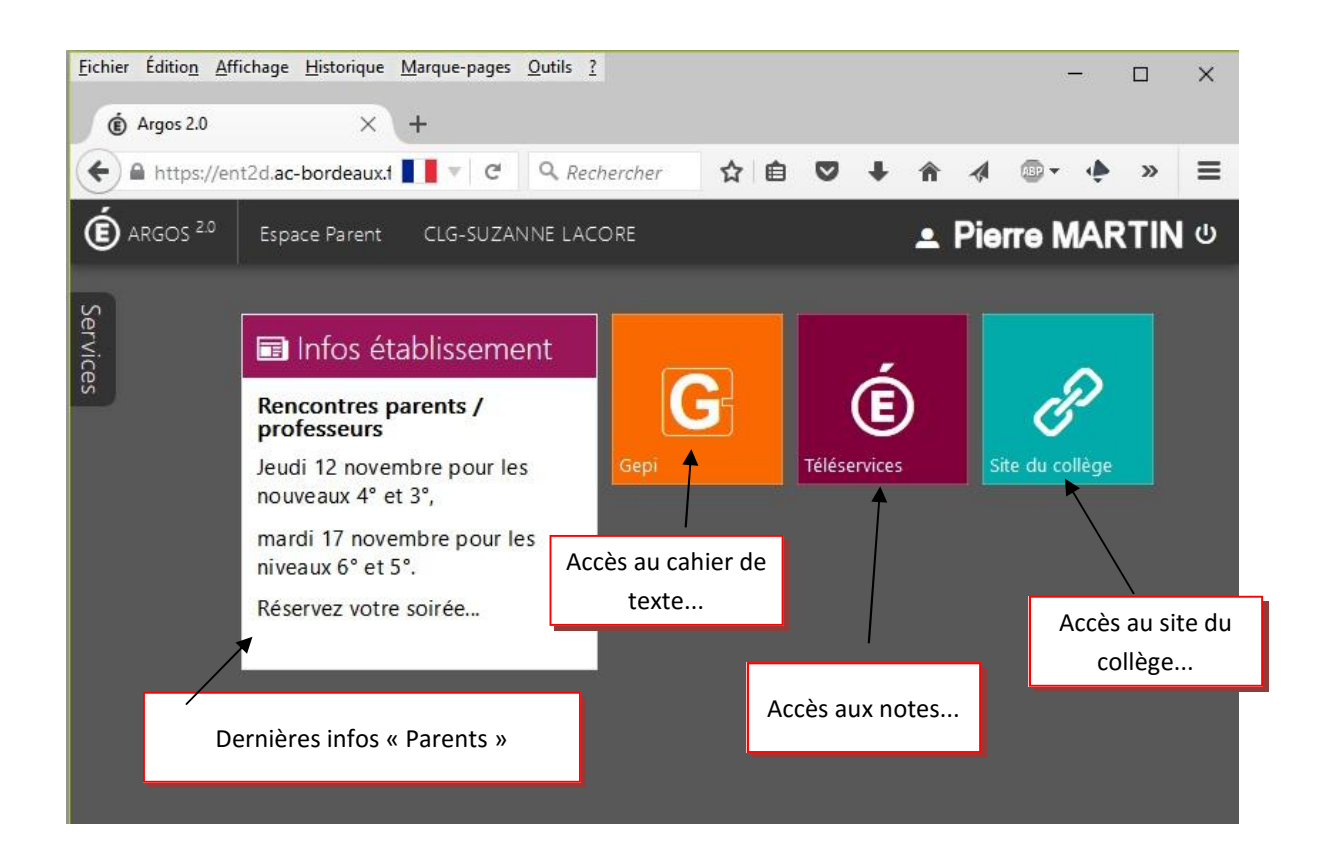

| <u>Fichier</u> Éditio <u>n</u> Affichage | <u>H</u> istorique <u>M</u> arque-pages <u>O</u> utils | 2                                                                                                    |                    |                              |                               |                            |                                        | _                                      |                              | ×                             |  |
|------------------------------------------|--------------------------------------------------------|----------------------------------------------------------------------------------------------------|--------------------|------------------------------|-------------------------------|----------------------------|----------------------------------------|----------------------------------------|------------------------------|-------------------------------|--|
| Argos 2.0                                | X G Accueil GEPI : CLO                                 | -suza × +                                                                                                    |                    |                              |                               |                            |                                        |                                        |                              |                               |  |
| 🔶 🔒 https://ent2d.a                      | c-bordeaux.fr/gepi/accueil.php                         | C Q Rechercher                                                                                                    | ☆ 自                | 0 1                          |                               | ~                          | •••                                    | Ø                                      |                              | Ξ                             |  |
| • •                                      | ACCUEIL GEPI                                           | Conta                                                                                                    | é /<br>cter l'adm  | Resp<br>Accueil<br>inistrate | oonsabl<br>Gére<br>eur   Info | e de T<br>er mon<br>ormati | Pier<br>Marc An<br>compte<br>ons génér | <b>'e M</b><br>toine<br>Déc<br>ales l' | AR<br>MAF<br>conne<br>Vie pi | TIN<br>RTIN<br>exion<br>rivée |  |
|                                          | EMPLOI DU TEMPS                                        |                                                                                                    |                    |                              |                               |                            |                                        |                                        |                              |                               |  |
|                                          | Emploi du temps                                        | Cet outil permet la consultation de l'emploi du temps de votre enfant.                                                            |                    |                              |                               |                            |                                        |                                        |                              |                               |  |
| 16 - L'accès au cahier de texte          | - Cahier de texte                                      |                                                                                                    |                    |                              |                               |                            |                                        |                                        |                              |                               |  |
| se fait en cliquant sur                  | CAHIER DE TEXTES                                       | Permet de consulter les compte-rendus de séance et les<br>devoirs à faire pour les élèves dont vous êtes le responsable<br>légal. |                    |                              |                               |                            |                                        |                                        |                              |                               |  |
|                                          | 👫 - ÉQUIPE PÉDAGOGIQUE                                 |                                                                                                    |                    |                              |                               |                            |                                        |                                        | 4                            | 2                             |  |
|                                          | ÉQUIPE PÉDAGOGIQUE                                     | Permet de consulter l'équipe<br>vous êtes responsable légal.                                                                      | pédagogio          | que des                      | élèves                        | s dont 🔶                   |                                        |                                        |                              |                               |  |
|                                          | - Années antérieures                                   |                                                                                                    |                    |                              |                               |                            |                                        |                                        |                              |                               |  |
|                                          | Années antérieures                                     | Cet outil permet de consulter<br>antérieures (bulletins simplifi                                                                  | les donné<br>és,). | es d'an                      | nées                          |                            |                                        |                                        |                              |                               |  |

17 - Et voici tous les travaux du jour, de la semaine dernière, des jours à venir...

Et c'est en principe à jour...

18 - Un clic sur la dernière brique donne accès au site du collège...

Infos, niouzes diverses, inscription à la newsletter... Tout y est !!!

Même certaines infos urgentes...

× G Cahier de textes : CLG-SU... × + ( Argos 2.0 🗲 🔒 https://ent2d.ac-bordeaux.fr/gepi/cahier\_texte : ☆ 自 ♥ ↓ ☆ ∢ @ - ↓ ♥ P Ξ CAHIER DE TEXTES Pierre MARTIN 🖆 🕯 🧧 Retour à l'accueil | Affichage Cahier de textes 12 ~ oct. ~ 2015 ~ OK semaine 4 octobre 2015 Nous sommes le : Lun, 12 Oct, 2015 - 18:41:40 Elève : Marc Antoine MARTIN lun. mar. mer. jeu. ven. sam. dim 1 6 7 8 13 14 15 2 10 17 11 18 Matière : (Choisissez un enseignement) 12 16 19 20 21 22 23 24 25 Voir l'ensemble du cahier de textes 27 28 29 30 31 Date sélectionnée : lundi 12 octobre 2015 TRAVAUX PERSONNELS DES 21 JOURS SUIVANT LE 12 OCTOBRE 2015 **TRAVAUX PERSONNELS POUR LE LUN. 12 OCT** MATHEMATIQUES (MME GOURDON C. ): Réviser les leçons "Médiatrice" et "enchaînements d'opérations" et refaire des exercices pour préparer le contrôle. SCIENCES DE LA VIE ET DE LA TERRE (M. LACOSTE F. ): Contrôle rapide (Rest1). TRAVAUX PERSONNELS POUR LE MER. 14 OCT. EDUCATION MUSICALE (MME DUMONT COLIN F. ): Pas de devoir TRAVAUX PERSONNELS POUR LE VEN. 16 OCT. FRANCAIS (MME BRUBALLA M-I. ): Revoir toute la séquence I : évaluation finale <u>Fichier</u> Édition <u>Affichage</u> <u>Historique</u> <u>Marque-pages</u> <u>Outils</u> ? ٥ × (É) Argos 2.0 × index - college-de-thenon X 🕝 Accueil GEPI : CLG-SUZA... X 🕂 College-de-thenon.wifeo.com académie Rordeano ACORE Izanne sien RIENTATIO CCUE Gestion : A l'attention des parents : Les factures de cantine du 1er trimestre ont été Vie au collège distribuées aux élèves. B.0. Vie scolaire Bourses des collèges : Veuillez prendre connaissances des informations ci-contre. Le collège /oyage en Auvergne 4ème : Du Puy de Dôme à la Bourboule ... entre Géologie, Physique, randonnées, VTT, Escalade ... une semaine riche en sensations, culture et Informations bonne humeur. parents Le résumé du séjour en vidéo. Auvergne 2015 Collège Thenon Rechercher sur le web et dans Windows []] Ps